# Guía rápida para la inscripción en los cursos de formación

## Plan Agrupado de Formación 2024

### Acceso

https://www.dipalme.org/Servicios/cmsdipro/index.nsf/informacion.xsp?p=Formacion&ref=DP-F-IF-plan-agrupado

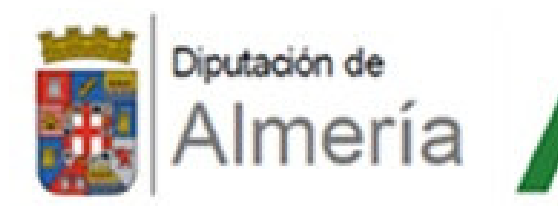

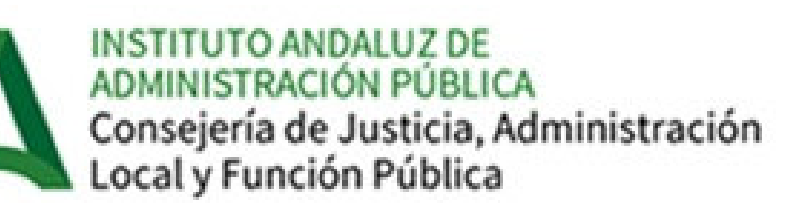

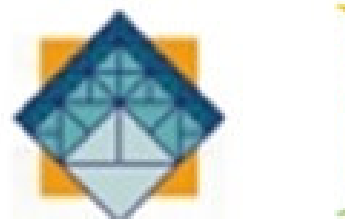

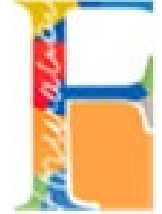

#### Formas de acceder:

- A) con el usuario y contraseña de la Red Provincial de Comunicaciones
- B) Con certificado digital o dni-e

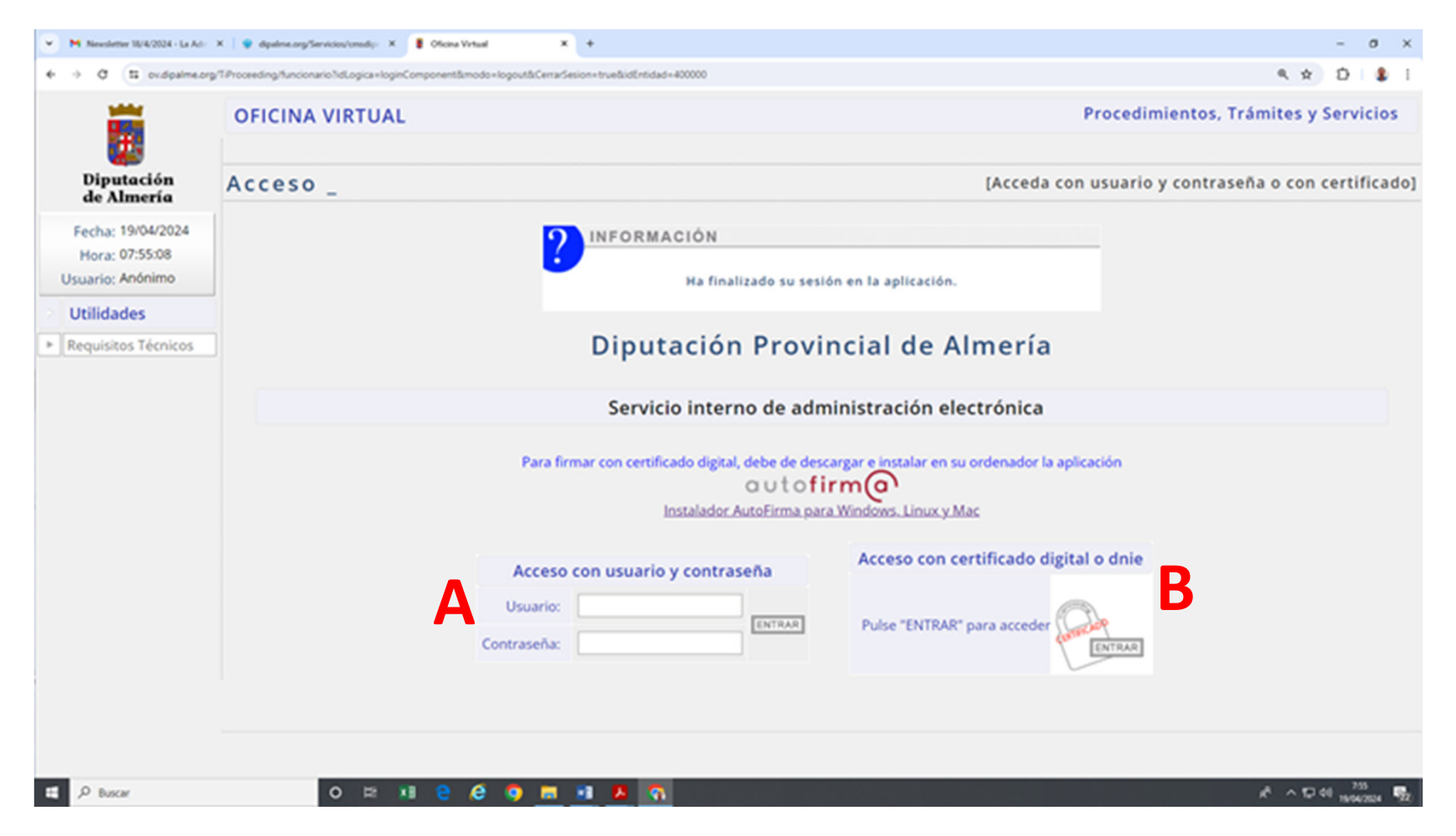

#### Una vez que estamos dentro de la oficina virtual: Seleccionamos la pestaña de expedientes se nos abre un desplegable y seleccionamos "Nuevo Expediente"

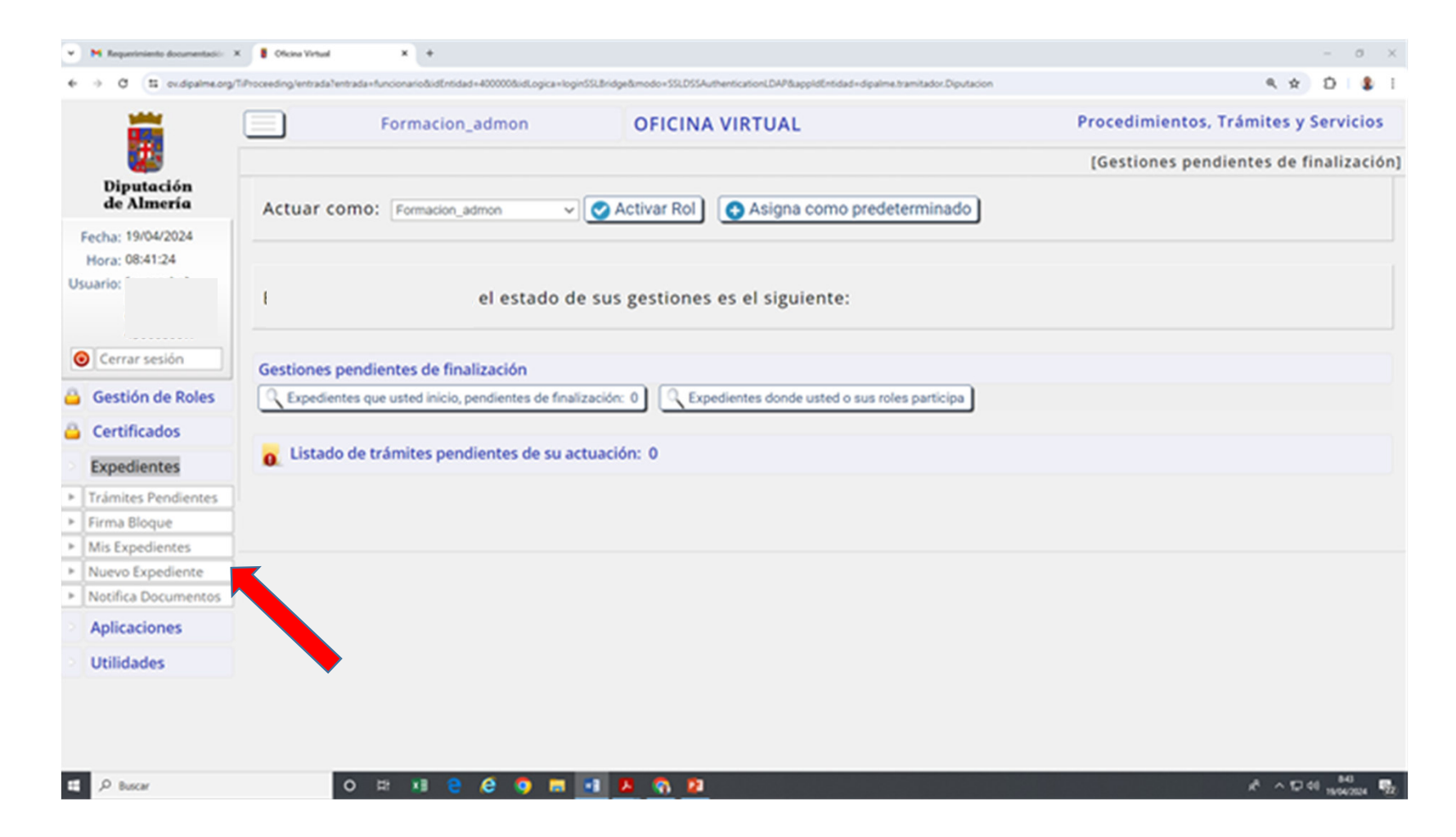

#### **Del listado de expedientes a los que tenemos acceso:** Seleccionamos la pestaña **"FORMACIÓN"**

| O E ev.dipalme.org/TiProces | iding fluncionario TidLogica +lista Tramites   |                                                       | 4 ¥ D                                             |
|-----------------------------|------------------------------------------------|-------------------------------------------------------|---------------------------------------------------|
| <b>1</b>                    |                                                | (c                                                    | istado de Faminas de Frocediment                  |
| Diputación<br>de Almería    |                                                |                                                       |                                                   |
|                             | Búsquedas de Procedimientos                    | Búsquedas realizadas por otro                         | os usuarios                                       |
| Fecha: 19/04/2024           | Texto a buscar                                 | Buscar solicitud general solicitud formacion certific | ado concurso personal registro notificacion firma |
| Hora: 07:52:46              |                                                | regist                                                | ro de entrada                                     |
| uario: (eusozcha)           |                                                |                                                       |                                                   |
|                             |                                                |                                                       | Buscar:                                           |
| Companyi (a                 |                                                | LISTADO DE FAMILIAS DE PROCEDIMIENTOS                 |                                                   |
|                             | ACTIVIDADES DE FOMENTO (Asistencia Económica a | FFLL)                                                 |                                                   |
| Gestión de Roles            |                                                |                                                       |                                                   |
| Certificados                | ASISTENCIA A MUNICIPIOS                        |                                                       |                                                   |
| Certificados                | BOLETIN OFICIAL DE LA PROVINCIA                |                                                       |                                                   |
| Expedientes                 | CONVOCATORIAS PEEA                             |                                                       |                                                   |
| Trámites Pendientes         |                                                |                                                       |                                                   |
| Firma Bloque                | CULTURA                                        |                                                       |                                                   |
| Mis Expedientes             | DEPORTE Y JUVENTUD                             |                                                       |                                                   |
| Nuevo Expediente            | FACTURAS                                       |                                                       |                                                   |
| Notifica Documentos         | PACIONS                                        |                                                       |                                                   |
| Aplicaciones                | FORMACIÓN                                      |                                                       |                                                   |
| Utilidades                  | IGUALDAD                                       |                                                       |                                                   |
|                             | ALATICALCIÁN CUALA                             | 641                                                   |                                                   |
|                             | Mostrando 1 a 17 de 17                         |                                                       |                                                   |
|                             |                                                |                                                       |                                                   |

#### En esta página nos aparece el PROCEDIMIENTO "Solicitud de Cursos del Plan Agrupado": Seleccionamos "INICIAR EXPEDIENTE"

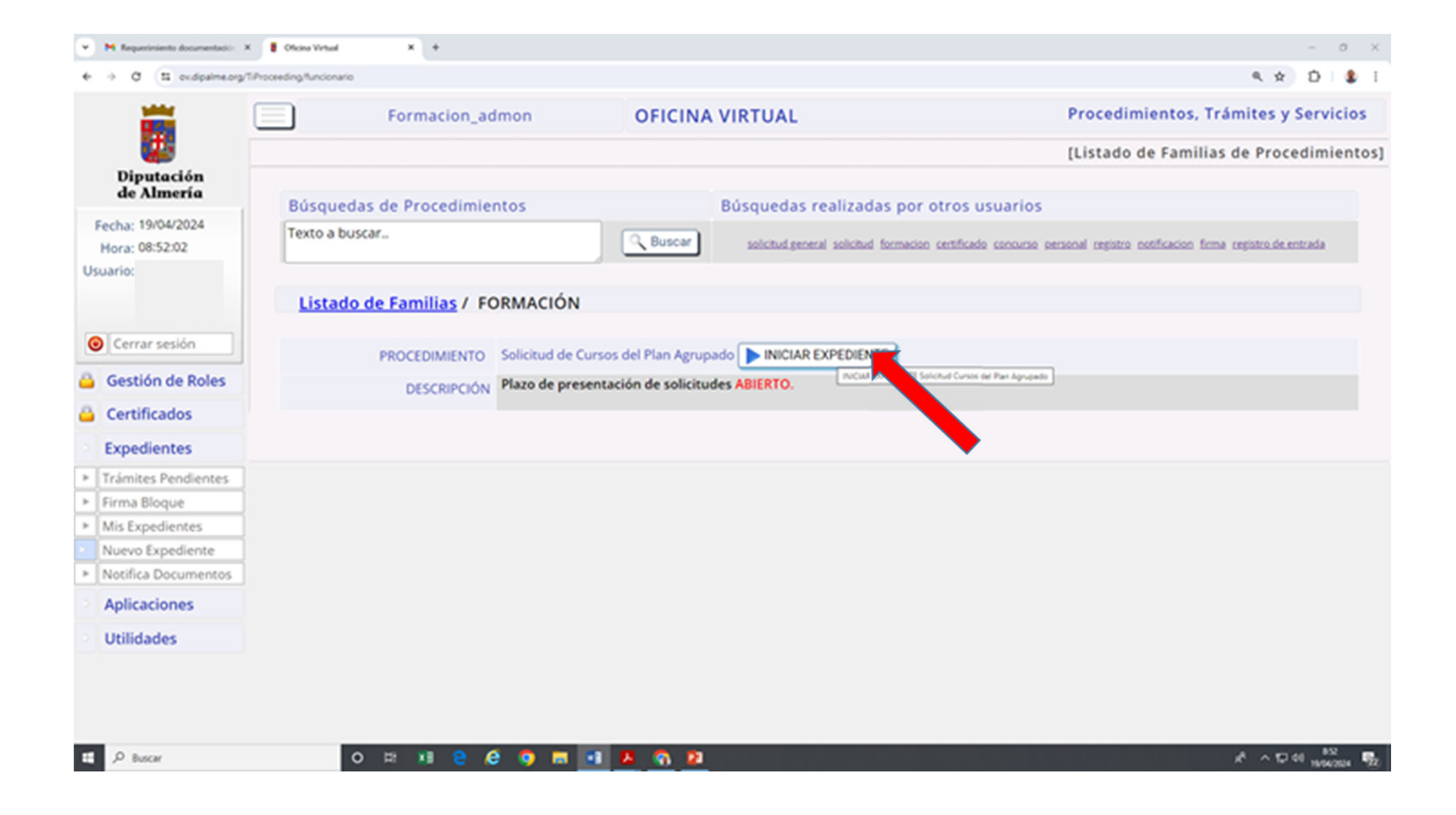

#### En esta página nos aparecen nuestros datos Nos pregunta ¿SI HAY DATOS ERRÓNEOS? En ese caso, marcamos SI y los indicamos en

apartado habilitado para ello y seguimos ahora seleccionando los cursos, que lo vemreos en la página siguiente

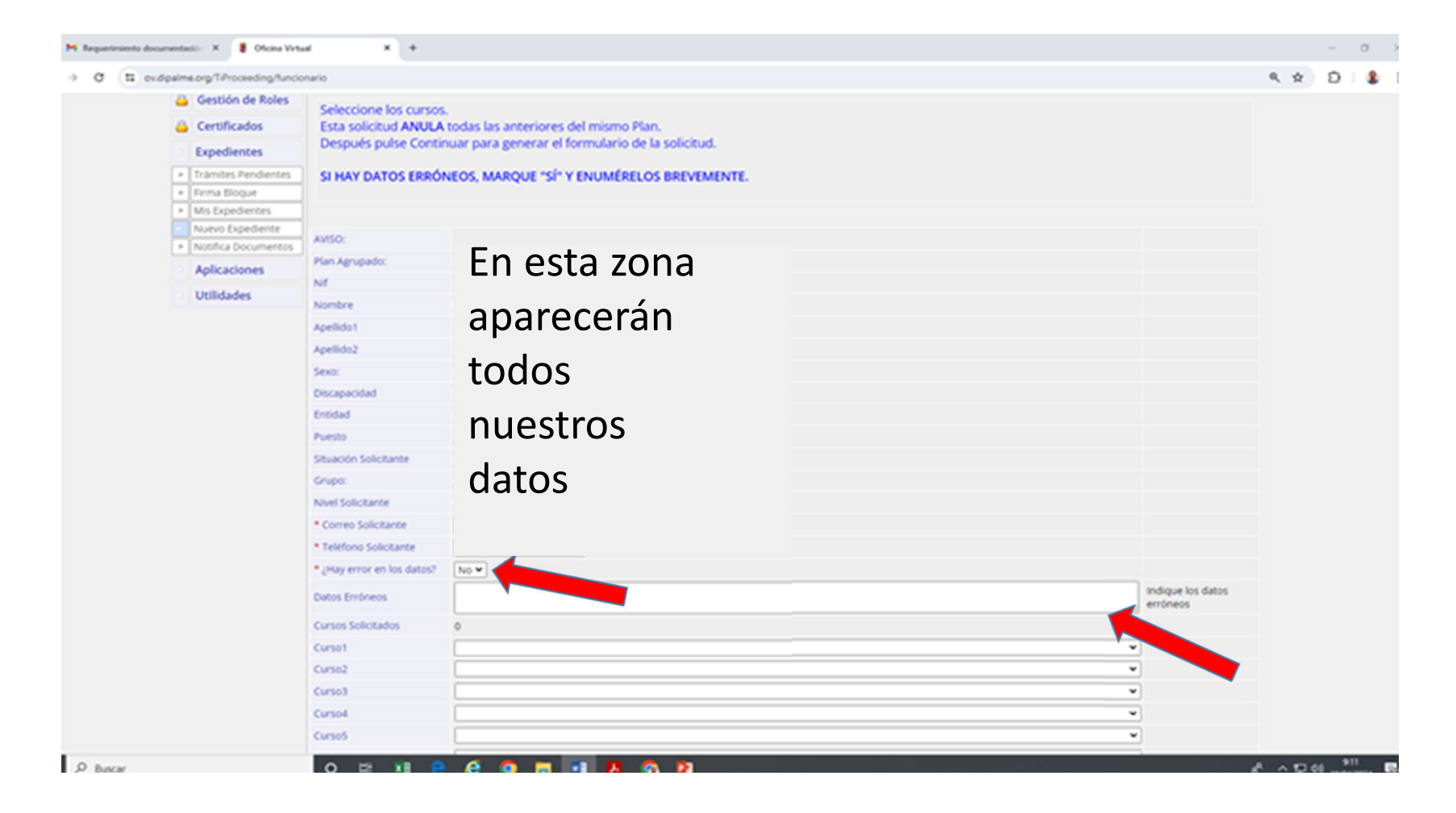

**En esta misma página tenemos la opción de seleccionar hasta un máximo de 10 cursos** Los cursos aparecen ordenados alfabéticamente, por lo que es aconsejable consultar primero el <u>catálogo de cursos</u> y luego buscarlos por la letra por la que empiezan. *Acceso al Catálogo de Cursos* 

http://www.dipalme.org/Servicios/Informacion/Informacion.nsf/1FAEA7716913C7BFC1257DD200344684/%24file/Cat%C3%A1logo%20cursos%202024.pdf

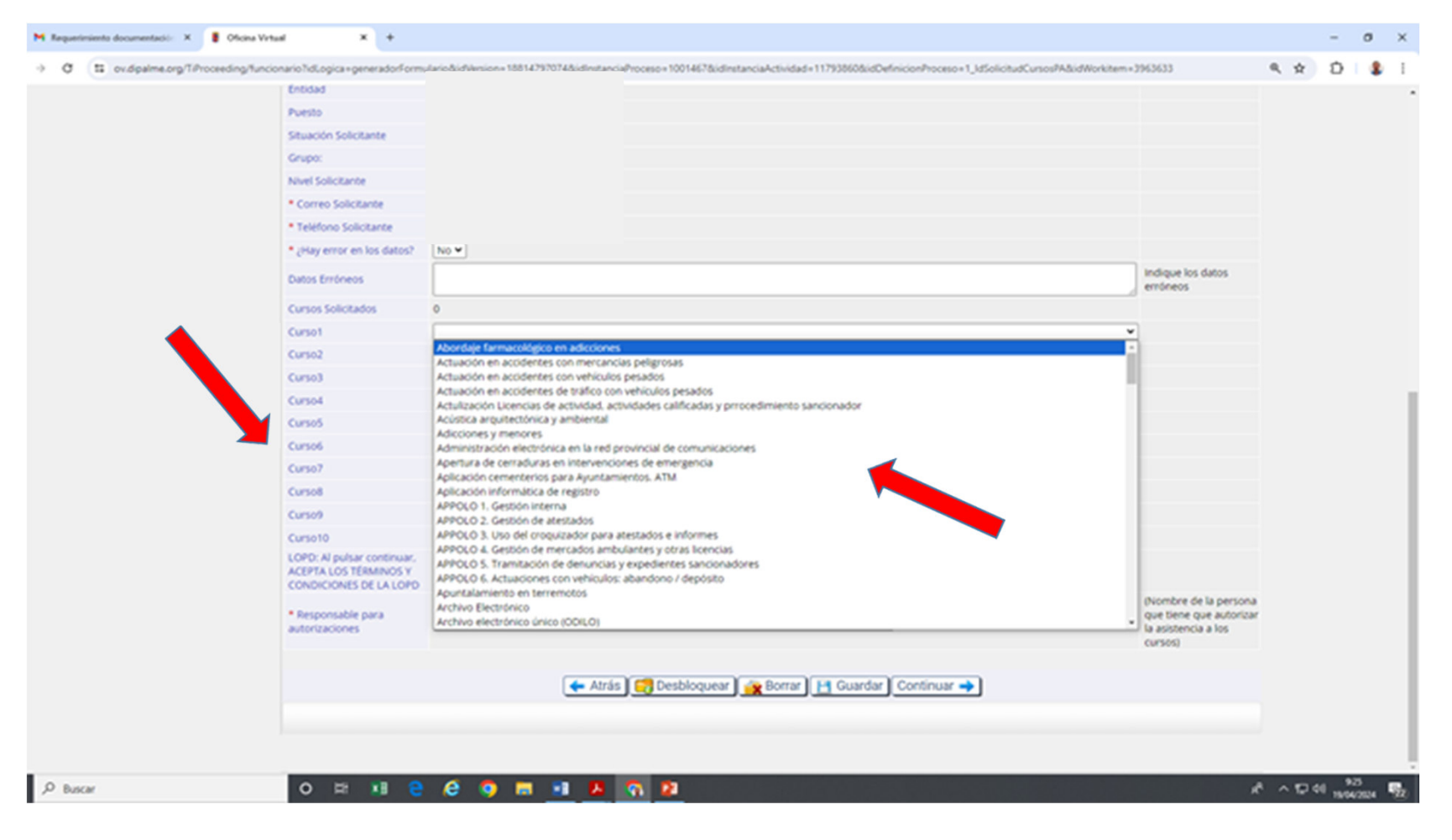

#### Ya tenemos seleccionados los cursos que vamos a solicitar.

Primero damos a Guardar **A** y luego a Continuar **B** 

|      | nto documentació- X | Oficina Virtua   | 4 ×                                                         | Información, Plan Agrupado - X +                                            |         |     | - |
|------|---------------------|------------------|-------------------------------------------------------------|-----------------------------------------------------------------------------|---------|-----|---|
| a (1 | ox.dpalme.org/TiP   | oceeding/functor | nario                                                       |                                                                             | - Q. Y  | R I | Ó |
|      |                     | Entidad          |                                                             |                                                                             |         |     |   |
|      |                     |                  | Puesto                                                      |                                                                             |         |     |   |
|      |                     |                  | Situación Solicitant                                        |                                                                             |         |     |   |
|      |                     |                  | Grupo:                                                      |                                                                             |         |     |   |
|      |                     |                  | Nivel Solicitante                                           |                                                                             |         |     |   |
|      |                     |                  | * Correo Solicitante                                        |                                                                             |         |     |   |
|      |                     |                  | Teléfono Solicitar                                          | • • • • • • • • • • • • • • • • • • •                                       |         |     |   |
|      |                     |                  | • ¿Hay error en los                                         | latos? No v                                                                 |         |     |   |
|      |                     |                  | Datos Emóneos                                               | Indique los datos<br>erróneos                                               |         |     |   |
|      |                     |                  | Cursos Solicitados                                          | 0                                                                           |         |     |   |
|      |                     |                  | Curso1                                                      | SiCAL - Análisis de estados econômicos y financieros 💌                      |         |     |   |
|      |                     |                  | Curso2                                                      | Uso de intelgencia artificial v                                             |         |     |   |
|      |                     |                  | Curso3                                                      | Preservación Digital 🔹                                                      |         |     |   |
|      |                     |                  | Curso4                                                      | v                                                                           |         |     |   |
|      |                     |                  | Curso5                                                      | v                                                                           |         |     |   |
|      |                     |                  | Curso6                                                      | v                                                                           |         |     |   |
|      |                     |                  | Curso7                                                      | · ·                                                                         |         |     |   |
|      |                     |                  | Curso8                                                      | v                                                                           |         |     |   |
|      |                     |                  | Curso9                                                      | · ·                                                                         |         |     |   |
|      |                     |                  | Curso10                                                     | v                                                                           |         |     |   |
|      |                     |                  | LOPD: Al pulsar cor<br>ACEPTA LOS TÉRMI<br>CONDICIONES DE L | inuar.<br>IOS Y<br>LLOPD                                                    |         |     |   |
|      |                     |                  | Responsable para<br>autorizaciones                          | (Nombre de la perso<br>que tiene que autori<br>la assencia a los<br>cursos) | a<br>ar |     |   |
|      |                     |                  |                                                             | ← Atrás () Desbloquear ) (A Borrar ) [] Guardar   Continuar →               |         |     |   |

#### Llegamos al final del procedimiento.

Pinchamos en Continuar y nos salimos de la aplicación

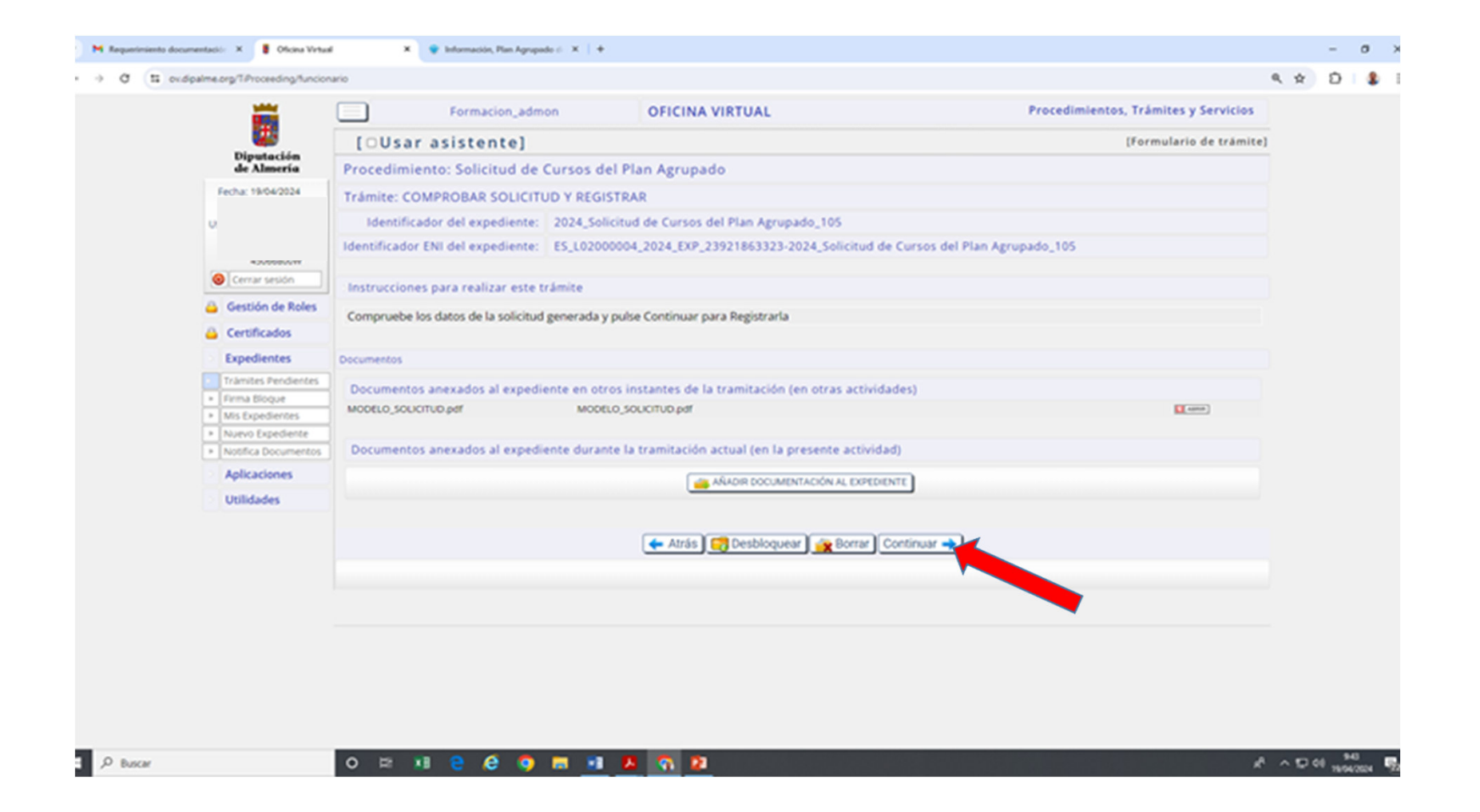